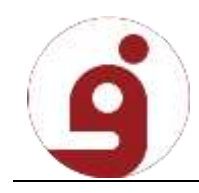

| الماني يا ها 🕮                       |                                     |                            |
|--------------------------------------|-------------------------------------|----------------------------|
| سیستم برگزاری آزمون                  | in the                              |                            |
| ای آزمون<br>مشاهده اطلاعات و توضیحات | ی<br>روز شون<br>ه                   | fund state by dealer print |
| · · · ·                              | -300 certification                  | skoo <sup>tt</sup> "by w   |
|                                      | لیت تام<br>راهنمایی                 | فراموش كرده أنو            |
|                                      | دورو محمول الكرمي 16.6.5<br>التقالي |                            |

کاربران گرامی ابتدا وارد سامانه برگزاری آزمون شده سپس روی گزینه ثبت نام کلیک نمایید.

در این مرحله صفحه ثبت نام مطابق تصویر زیر باز می شود

|                        |        |                    |                                           | 回 تبت نام                           |                          |
|------------------------|--------|--------------------|-------------------------------------------|-------------------------------------|--------------------------|
|                        |        |                    |                                           | اطلعان الله                         |                          |
|                        |        | ام دلیادی<br>استی: |                                           | گزا                                 | سيستم بر                 |
| and the Particular but |        | يست اللارونيات     | e                                         | 1.000 (2010)                        | क्यों व                  |
| w/ 465.46              |        |                    |                                           | Tablee 1                            | متناهدة اظلاعات و توضيحا |
|                        | -      |                    |                                           | $\sim_{\rm det} \mu^{\mu}  e^{\mu}$ |                          |
|                        |        | 166 M              | لزلتر و غامل عند و حروف الثليمي رافد<br>ا | ريىز يارىد مىداقل 10<br>1941        |                          |
|                        | المراف |                    |                                           | (8) ذخيره                           |                          |

در این بخش اطلاعات مربوط به هر فیلد را وارد نمایید

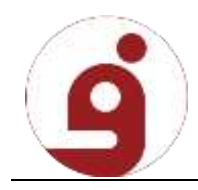

نکته : رمز عبور باید ترکیبی از حروف، اعداد و کاراکتر باشد

نکته : نام کاربری باید به صورت لاتین وارد شود

پس از وارد کردن تمامی اطلاعات خواسته شده در فرم روی دکمه ذخیره کلیک کرده تا پیغامی مشابه تصویر زیر نمایش داده شود

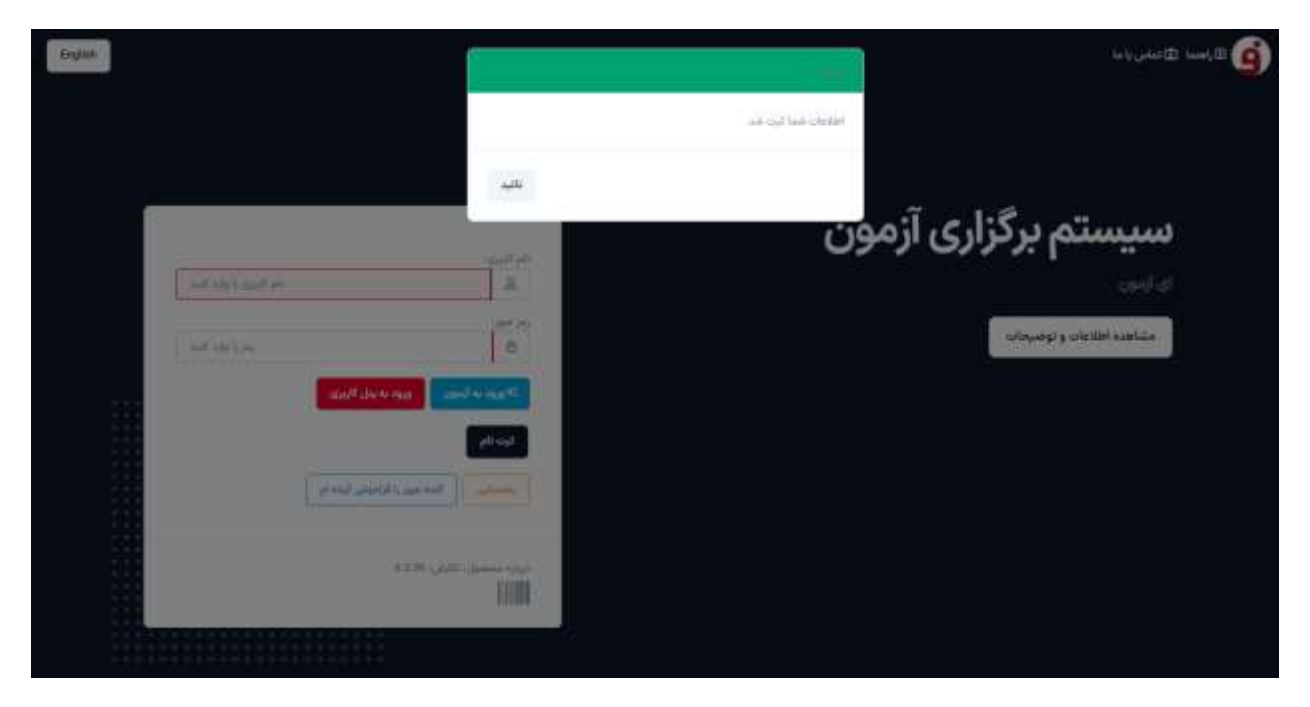